## **APLICACIÓN COMBO PYME**

## **INSTRUCTIVO EXTERNO**

## 1. Ingreso a la Aplicación Combo Pyme

1.1 Ingresa a la sección de Legalizaciones en la Página del Consejo: <u>https://www.consejo.org.ar/herramientas-profesionales/legalizaciones</u> y selecciona el botón "Combo Pyme:

| (BK) ~                                                                                                    | CONSEJO<br>Probatasi de Cesenas Bicardos ses do la Casta de Secena de Secena Ac | MI CUENTA WEEMAN                                                                                                    |
|----------------------------------------------------------------------------------------------------|---------------------------------------------------------------------------------|----------------------------------------------------------------------------------------------------|
| egalizaciones                                                                                                    |                                                                                 |                                                                                                    |
| rramientas Profesionales   Legalizacion                                                                                                    | 85                                                                              |                                                                                                    |
| fedios disponibles para lega                                                                                                    | lizar documentos                                                                | Aranceles 🔟                                                                                                    |
| Presencial                                                                                                    | Web Correo                                                                      | Sedes  •ecel contrail: •Matriculados: Viamonte 1549 •Matriculados: Viamonte 1549 •Matriculados: Parana 744 Hardite: Barna 744 Hardite: Parane Parana 744 Hardite: Parane Parana 744 Hardite: Parane Particulas AL Casens 3241 Hardite: Parase Particulas AL Casens 3241 Hardite: Parase Parana 7453 |
| eccia des sin importar en metodo de ella<br>sistema de Carga Inicial de Estados<br>ontables.<br>o te olvides que el proceso de carga genera<br>remulario resumen con los datos ingresad<br>de tenés que imprimir y presentar junto a l<br>ocumentación a legalizar. | Setema de Carpa Inic. :     sarge batera de los Estados Contables               | Verificaciones<br>- Con obies previsa al 8 de marzo de 2012<br>- Con obies posteriores al 8 de marzo de 2012<br>- Certificacienes via Neo<br>- Control de documentación legalizada                                                                                                    |
| ste sistema te permite ténér un mayor contr<br>obre la información registrada, optimizar tus<br>empos y concoer lo que vas a pagar con<br>nticipación.<br>i querés realizar alguna consulta sobre este                                                              | - Consultá o reimprimi las cargas de datos ya realizadas (matriculados)         | Entidades jurídicas de bien público                                                                                                    |

1.2 A continuación se observa una descripción del beneficio. Para adherir la entidad oprime el botón "Valida el CUIT".

| ¿Cómo matricularte? ¿Sos estudiante?                                                                                                    |                                                                                                    | f 🎔 🚥 in   Buscar 및 |             |
|----------------------------------------------------------------------------------------------------|----------------------------------------------------------------------------------------------------|---------------------|-------------|
| MENÚ V                                                                                                    | CONSEJO                                                                                                    | MICUENTA WEBMAIL    |             |
| Combo PyME                                                                                                    |                                                                                                    |                     |             |
| Herramientas Profesionales   Legalizaciones   C                                                                                                    | Combo PyME                                                                                                    |                     |             |
| El "Combo PyME" permite a las pequeñas y media<br>realizar legalizaciones.                                                                                                    | inas empresas acceder a un beneficio al momento de                                                                                                | Validá el CUIT      |             |
| En concreto, se trata de:                                                                                                    |                                                                                                    |                     |             |
| <ul> <li>Habiendo legalizado un Estado Contable cuyo cie<br/>legalización del F780 (AFIP) del mismo cierre si</li> </ul>                                                                                                    | rre opere desde el 01/01/2019, se podrá acceder a la<br>in cargo (siempre que se realice vía Web).                                                |                     |             |
| Hablendo legalizado un Estado Contable cuyo cie<br>legalización del CMOS o Declaración Jurada de<br>(AGIP) del mismo cierre sin cargo (siempre que s                                                                          | rre opere desde el 01/01/2019, se podrá <b>acceder a la</b><br>Ingresos Brutos de Contribuyentes Locales<br>se realice vía Web).                  |                     |             |
| <ul> <li>Habiendo legalizado un Estado Contable cuyo cie<br/>legalización de Informes precalificatorios para<br/>Empleo, perteneciente a la Subsecretaria de Tr<br/>meses de la legalización del Estado Contable).</li> </ul> | rre opere desde el 01/01/2018, se podrá acceder a la<br>ser presentados a la Dirección General de<br>abajo del GCBA (siempre que no exceda los 18 |                     |             |
| Esta medida tendrá validez sólo para aquellas PyMI<br>Gerencia de Matrículas, Legalizaciones, Control y So                                                                                                    | E registradas como tales según lo fijado por la<br>iervicios a los Profesionales.                                                                 |                     |             |
| Para saber si tu empresa puede acceder al benefici<br>luego seguir los pasos establecidos. También podes<br>procedimiento completo.                                                                                           | io, primero tenés que ingresar en "Validà tu CUIT" y<br>s descargarte el Instructivo que cuenta con el                                            |                     |             |
|                                                                                                    |                                                                                                    |                     | Mostray tod |

## 2. Alta de una nueva Entidad

- 2.1. Ingresa a la Aplicación de acuerdo con el Subproceso 1. "Ingreso a la Aplicación Combo Pyme".
- 2.2. Completa la CUIT de la sociedad y selecciona "Validar".

| Ingrese el CUIT de la empresa y haga clic en validar. Si es válido y lo t<br>Consejo se precargará el formulario. Todos los campos son obligator<br>continuar el trámite. | enemos registrado en el<br>ios y deben ser válidos para |
|----------------------------------------------------------------------------------------------------|---------------------------------------------------------|
| CUIT                                                                                                    |                                                         |

2.3. Completa los datos requeridos, y oprime el botón "Siguiente".

| CUIT                                  |              |   |
|---------------------------------------|--------------|---|
| Validar                               |              |   |
| CUIT seleccionado                     |              |   |
| XX-XXXXXXXX-X                         |              |   |
| Razón Social                          |              |   |
| XXXXXXXXXXX                           |              |   |
| Tipo Societario                       |              |   |
| Sociedad Anónima                      |              | ¥ |
| Razón Social reducida (incluir tipo s | ocietario) 🥠 |   |
| VVVVVVVVV CA                          |              |   |

2.4. Ingresa el domicilio del ente y realiza la comprobación del mismo oprimiendo la tecla "Validar domicilio". Posteriormente agrega piso, email y teléfono y clickea en "Siguiente"

| arga de Datos de CU                                                                                 | Profesional de Clemmas Biocodominas de la Cluded Autónoma de Buenos At         |
|----------------------------------------------------------------------------------------------------|--------------------------------------------------------------------------------|
| •                                                                                                   |                                                                                |
| Complete los siguientes datos del CUIT seleccio<br>iso/depto., email y teléfono y deben ser válidos | onado. Todos los campos son obligatorios excepto<br>s para continuar la carga. |
| Fseleccionado<br>XXXXXXXX-X XXXXXX S.A. (cambiar)                                                   |                                                                                |
| icilio seleccionado<br>AMONTE 1549                                                                  |                                                                                |
| queda de domicilio                                                                                  |                                                                                |
| alle                                                                                                | × *                                                                            |
| Validar domicilio<br>so/Depto. X                                                                    |                                                                                |
| mail XXXX@XXXX.COM                                                                                  |                                                                                |
| léfono 1234-1234                                                                                    |                                                                                |
| nail XXXX@XXXX.COM<br>Iléfono 1234-1234<br>Siguiente                                                |                                                                                |

2.5. En la siguiente pantalla se muestran los datos cargados, de ser correctos oprime "Continuar" de los contrario "Volver"

| Carga de Datos o                                          | le CUIT                     |
|-----------------------------------------------------------|-----------------------------|
| Los datos de la empresa se registra                       | rán de la siguiente manera. |
| CUIT seleccionado<br>XX-XXXXXXXX-X XXXXXXXXA S            | A                           |
| Domicilio seleccionado<br>VIAMONTE 1549 P°/D° 1, C.A.B.A. |                             |
| Email<br>xxx@gmail.com                                    |                             |
| Teléfono                                                  |                             |

2.6. En el siguiente paso debe adjuntar el "Certificado PyME" vigente tramitado en AFIP y otorgado por el Ministerio de Producción, seleccionar "Categoría" de la misma, "Sector" y la vigencia del Certificado (desde/hasta). Por último agregar datos de contacto y clickear en "Siguiente".

|                            |                                                     |                  |             | CONSEJC      | noma de Buenos A |
|----------------------------|-----------------------------------------------------|------------------|-------------|--------------|------------------|
| Ingrese I                  | os siguientes datos para reg                        | istrar la condic | ción de Pyr | me           |                  |
| UIT selecci<br>x-xxxxxxxxx | onado<br>DI-JEX XXXXXXXXXXXXXXXXXXXXXXXXXXXXXXXXXXX | (cambiar)        |             |              |                  |
| Selecciona                 | r archivo PE-DIS-MGOBG/                             | ANX II.pdf       |             |              |                  |
| Categori                   | a MICRO PEQUEÑA MEDIANA                             | TRAMO 1 MEDIA    | NA TRAMO 2  | 1            | •                |
| Sector                     | CONSTRUCCIÓN SERVICIOS COM                          | ERCIO INDUSTRL   | A Y MINERÍA | AGROPECUARIO | •                |
| /igencia d                 | el Certificado                                      |                  |             |              |                  |
| Desde                      | xx/xx/xxxx                                          | 9                | Hasta       | XX/XX/XXXX   | •                |
| atos de c                  | ontacto                                             |                  |             |              |                  |
|                            |                                                     |                  |             |              |                  |
| Nombre                     | X00000000X                                          |                  |             |              |                  |
| Nombre<br>Email            | xxxxxxxxxxxxxxxxxxxxxxxxxxxxxxxxxxxxxx              |                  |             |              |                  |

2.7. Por último visualiza un resumen general, si es correcto oprime "Guardar" de lo contrario "Volver".

| Registro de Pymes<br>Bregistro se guardară de la sigulente manera.<br>CUIT<br>CX-XXXXXXX<br>Actegoria<br>XXXXXXXX<br>Fecha Basta<br>XXXXXXXX<br>Fecha Hasta<br>XXXXXXXX<br>Fecha Hasta<br>XXXXXXXX                                                                                                    |                                        | • |
|----------------------------------------------------------------------------------------------------|----------------------------------------|---|
| El registro se guardară de la sigulente manera.                                                                                                    |                                        | • |
| CUIT<br>CATELETETE - COCOCCOCCOCCO SA<br>Categoria<br>SECTOR<br>SECTOR       |                                        | • |
| CT-TETETETET - GOXGOXGOXGOXG SA<br>Categoria<br>TETETETETE<br>Sector<br>TETETETETE<br>Fecha Deside<br>XX XX XXXXX<br>Fecha Hasta<br>XX XX XXXXX<br>Archive<br>PE-DIS-HGOBGC-DGEMP-473-19-ANX II.pdf                                                                                                    |                                        | • |
| Categoria                                                                                                    |                                        | • |
| ECCCUT<br>Sector<br>Sector |                                        | • |
| ACCOUNT ACCOUNT AND A AND A AN                                                                                                    |                                        | • |
| Fecha Desde<br>XX XX XXXX<br>Fecha Hasta<br>XX XX XXXX<br>Archivo<br>PE-DIS-MGOBGC-DGEMP-473-19-ANX II.pdf                                                                                                    |                                        | • |
| XX XX XXXX<br>Fecha Hasta<br>XX XX XXXX<br>Archivo<br>PE-DIS-MGOBGC-DGEMP-473-19-ANX II.pdf                                                                                                    |                                        |   |
| Fecha Hasta<br>XXXXXXXXX<br>Archvo<br>PE-DIS-H6086C-D6EMP-473-19-ANX II.pdf                                                                                                    |                                        |   |
| XX XX XXXX<br>Archivo<br>PE-DIS-HEOBBOC-DOEMP-473-19-ANX II.pdf                                                                                                    |                                        |   |
| Archivo<br>PE-DIS-HOOBGC-DGEMP-473-19-ANX II.pdf                                                                                                    |                                        |   |
| FE-DIS-HGOBGC-DOEMP-473-19-ANXII.pdf                                                                                                    |                                        |   |
|                                                                                                    |                                        |   |
| COTTENDO DE LA CETTE A DEFINIT NO NATERA<br>"BER Alte de 21º de researce del resourcemento de lo Cabal de Dara<br>Berne:<br>Mares: F. 3019-3010123. COMA DEDA?<br>Mares: Alte 2019. 2010131 (COMA DEDA?<br>Alterna 1: E DAR 3001131 (COMA DEDA? AUXOL 2: Desarrativas dels desarrativas<br>ANXOL 1: Desarrativas de la deve depin anti-provent en de devenerativas baland estas                                                                                                    | an Aan"<br>pair de 2019<br>a o stieten | • |
| 4                                                                                                    | Þ                                      |   |
| Contacto                                                                                                    |                                        | - |
| 00000000                                                                                                    |                                        |   |
| Email                                                                                                    |                                        |   |
| occococcigmal.com                                                                                                    |                                        |   |
| Teléfono                                                                                                    |                                        |   |
| 1041103829331                                                                                                    |                                        |   |
|                                                                                                    |                                        |   |
| Guardan                                                                                                    |                                        |   |
|                                                                                                    |                                        |   |

2.8. Visualiza el mensaje "El registro se guardó correctamente". El pedido de alta ha sido registrado y se encuentra Pendiente de aprobación por parte del Consejo. Recibirá una confirmación por email una vez aprobado.

|                                      | Profesional de Ciencias Econômicas de la Cituded Autónoma de Buence Aires |
|--------------------------------------|---------------------------------------------------------------------------|
| <b>Registro de Pymes</b>             |                                                                           |
| El registro se guardó correctamente. |                                                                           |
| Registrar otra Pyme                  |                                                                           |

2.9. Aguarda la aprobación de la solicitud de alta por parte del Sector Legalizaciones y Control.